## Step-by-step manual for Filling out the Police Form

Here are some of the necessary things to take into consideration before starting to fill out the Police Form. You will also find a step-by-step guide on how to fill it out.

#### Documents to collect ahead of time:

- 1. SCHOOL CERTIFICATE. You will need a **School Certificate** from us, which you have to upload. We will provide that for you after your tuition has been paid. This is a legal requirement. Please note, that it will take 2-3 days for the money to arrive to the school's bank account, and for us to prepare the school certificate as well.
- 2. FLIGHT TICKETS. You have to book a flight to Budapest, and you will have to upload the **flight ticket** as well.
- 3. PASSPORT/VISA. A scan of your passport will be needed. If you need a VISA to enter Hungary, you should attach the scan of the visa page from your passport as well.
- 4. ADDRESS and PROOF OF RESIDENCE. You will have to provide a Hungarian address for the place where you will be staying if you need to quarantine. If you have your own Hungarian address already, the lease for the flat/residence will need to be uploaded. If you do not have an apartment yet, you can book a Hotel, and use the Hotel booking info as your proof of residence.

Furthermore, if you do not have an address in Hungary, as naturally many new students coming from abroad do not, we have arranged for any such student who must quarantine to do so at the **Star City Hotel** (1078, Budapest, István utca 14.) **or Baross City Hotel** (1077, Budapest, Baross tér 15.), a three-star hotel a block from the university with which McDaniel has been working with for years. If you think that you will need to quarantine there, then please inform Ms. Lili Nagy (<u>nagy.lili@univet.hu</u>) as soon as possible.

If you have all of these, you can start filling out the form.

#### Further notes:

**Timing is important:** You will only have 30 minutes to fill out the form and attach everything, so please prepare the documents beforehand so you can save some time.

**Purpose of entering statement:** There is a section of the form (we will indicate where below) where you have to explain your purpose in entering Hungary. Please prepare a brief

statement in advance that you can cut and paste into the description. This should contain some basic information something like this:

<u>Returning students:</u> "I am a X semester student at University of Veterinary Medicine Budapest."

<u>New Student:</u> "I am an incoming student beginning my studies at University of Veterinary Medicine Budapest."

**Single PDF:** As noted above, you will have to attach the flight ticket, the school certificate, your passport, the VISA page if you need it to enter, the Housing lease or the Hotel booking. **Unfortunately the website only allows you to upload one single attachment.** Before you start the process, we strongly advise that you **merge every document listed above into one single pdf file**. In this way, you can attach all the documents needed for the form with one PDF.

#### Starting the New Form

If you have everything ready, go to this website:

https://ugyintezes.police.hu/en/home

Here you will have to choose the 'Start a New Case'

#### ELECTRONIC ADMINISTRATION

| 🕴 Rendőrségi ü | gyintézési portál PROMO                                                                                                    | Kiptentkezés                                   | *         |
|----------------|----------------------------------------------------------------------------------------------------|------------------------------------------------|-----------|
|                |                                                                                                    | Megnézen                                       | Megosztás |
|                | ELEKTRONIKUS ÜCYINTÉZÉS                                                                                                    | Hirfoly<br>Financia and<br>50 úí an-li         |           |
|                | fogdalanda megdaldan a Rendeling 2018. junuit vili Nuonalju igolisti suima za oklasnikas ogonistici bielstögist<br>A Emelidige destambanis teiheteine genetisek konstellati är seklasnikas igoinetteini vaspelana saksilystat a<br>Rendeling destamban forgetteine Barnshalten projette richterhending ögenetiseini vaspelanat i sushejastat i<br>Stadgalastist Suksylva Utrikinasas, andry a Rendeling livitatis hetelispist elektesti zu "eigenetiseina kapendan<br>saksilystatist Suksylva Utrikinasa, andry a Rendeling livitatis hetelispist elektesti zu "eigenetiseina kapendan<br>saksilystatist "mengenetina.<br>A Rendeling za ekonomise ogenetiseini pelarista zu kNNR fordat fukksine elektesti zu "eigenetiseina kapendans<br>dispeksi. «Papir andigittatis ele za ANNR foltapelinystjös tämogatatis saksjättatis seglutagiste histossija. | Közj<br>tervez,<br>2019.04.                    |           |
|                | Ar elektronikos tagonteisebez kukaldatti tAOZVA, ASXK e e-Paper elektronikas diepak hemytiasikose as Sozigilattatis<br>Sozhityratham felgitalia maginomese en elektronikas interbestisi congistratis (girspheredelvelt Sozigita is historita).<br>A Bendelorg az elektronikas interpiekti istorisasigas keterestisi congistratis (girspheredelvelt Sozigita i historita) as donati<br>Bendelorita interpiekti sozigas anterpiekti as betastasi as basilitasi keteristisi as donatis keteristismise<br>belgastaki sitoripekti as dollarkas belgask hemittasi as anterpiekti as transfording aterviter a beadrainy keldestibeit a rendiologi<br>Ari eliktronikas fellegak hemittasi as anter metasimat metadosigi aterviter a beadrainy keldestibeit a rendiologi                                                                                         | Tervezett karbanta.<br>2019 04 30, 11-00-12-06 | NENDORSEG |

It has never been so easy to do cases of police! We show You how to handle inNOVA forms in 8+1 steps:

1. Start your case electronically! Just click the "<u>Start New Case</u>" putton in the header bar.

On the next page you will have to choose the last option called '**Államhatáron történő** beutazáshoz méltányossági kérelem'.

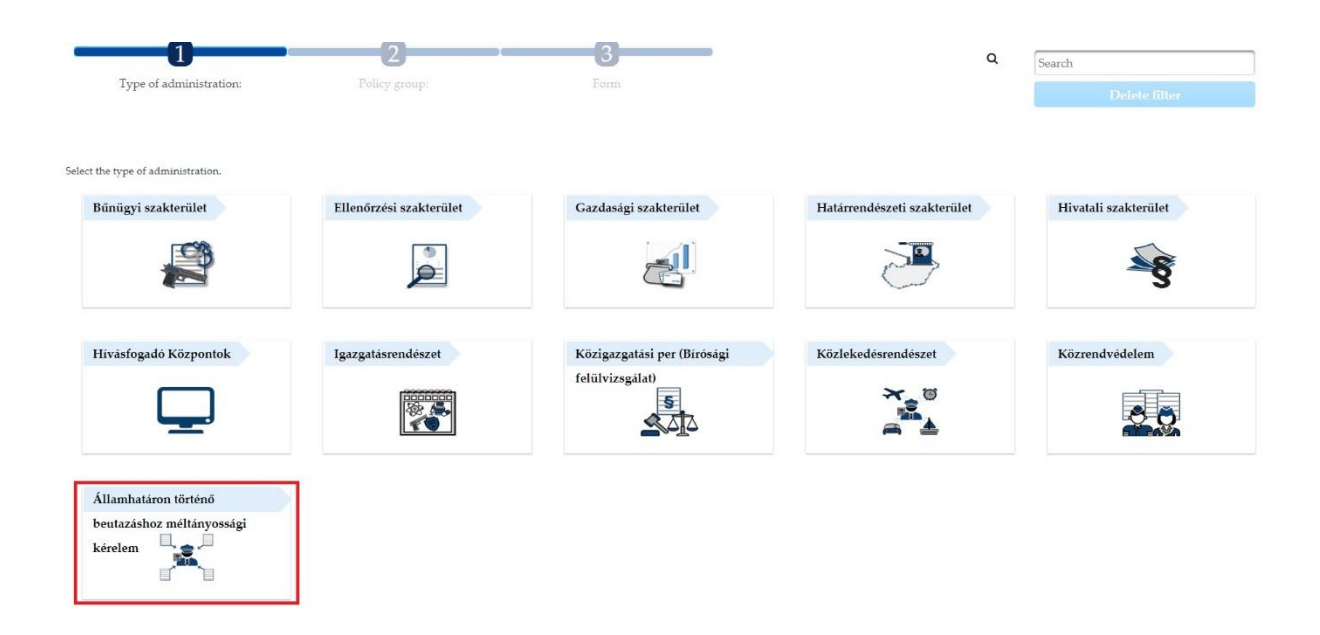

On the next page you have to choose the form called 'COVID 02'.

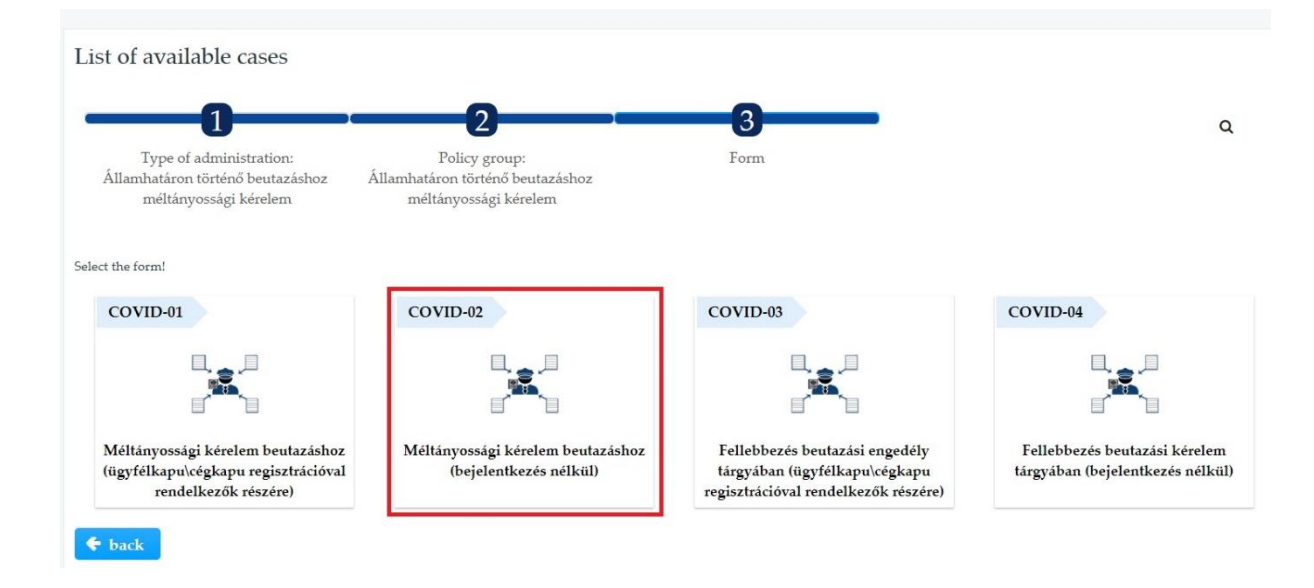

On the next page choose 'digital'.

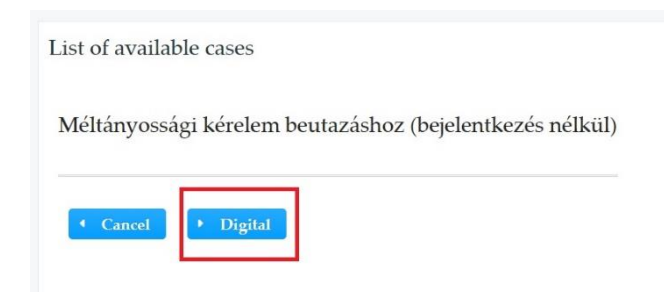

After a verification code you will arrive at the police form.

#### Page 1

On the first page of the form you will have to fill out your personal information and your contact information. There is one tricky part here. You have to choose the point of entry. You have to type 'Liszt Ferenc' and select **'Liszt Ferenc Nemzetközi Repülőtér'**. Simply writing Budapest won't work. You will have to clarify which Terminal will you arrive as well – check your flight info if it is Terminal 2A or Terminal 2B.

| CONDVA 🕬                                                                                  | DVID-02 English ▼                                                                                                    |
|-------------------------------------------------------------------------------------------|----------------------------------------------------------------------------------------------------|
| On lodging an equity request to cro                                                       | ss the state border (without registration)                                                                                                    |
| Information in relation to the                                                            | Information in relation to the request, Information and statement                                                                                                    |
| Determining the addressed<br>Uploader<br>Contact information of the                       | Attention, the form is more than one page.<br>When finished with filling out a page, please click on the <i>next page</i> button on the left to move forward (on this page <b>Information of the request</b> is the next page). You are going to find assistance at the bottom of the page. To navigate to the bottom of the page use the scrollbar |
| Assistance to completing t<br>Information of the request<br>Additional information in the | Form ID       Name of form         COVID-02       Méltányossági kérelem beutazáshoz (bejelentkezés nélkül) / On lodging an equity request to cross the state border (without registration)                                                                                                    |
| Uploading persons entering t                                                              | Determining the addressed authority based on the point of entry     Point of entry                                                                                                    |
|                                                                                           | Missing or incorrect value Start typing the point of entry and choose from the drop-down list                                                                                                    |

## Page 2

On the next page you will have to fill out the basic information for the request. You will have to choose the following from the drop down menu:

#### 'On behalf of relatives living in the household and himself/herself'

Although you are filling out the form for only yourself, this is the option you have to choose. Without this you cannot submit the form.

The next thing you have to choose is the purpose of entering, which in your case is studying, so please find this:

# 'Fulfillment of education or exam obligation on the basis of the student status, if this is certified by a certificate issued by the educational institution'

After this is the part where you have the **'Detailed request,'** which is the short statement you prepared beforehand. Cut and paste it here.

|                                       | VID-02                                   |                                                               | U7 ⊟<br>English ▼             |
|---------------------------------------|------------------------------------------|---------------------------------------------------------------|-------------------------------|
| On lodging an equity request to cross | s the state border (without registrati   | on)                                                           |                               |
| Information in relation to the        | Information of the reque                 | st                                                            |                               |
| Information of the request            |                                          |                                                               |                               |
| Basic information of the re           | <ul> <li>Basic information of</li> </ul> | the request                                                   |                               |
| Additional information in the         | * Basic information of the re            | quest                                                         |                               |
| Uploading persons entering t          | On benall of relatives live              | ig in the nousehold and himselfher: V                         |                               |
| 2 2 2 5 4                             | * Purpose of entering                    |                                                               |                               |
|                                       | Fulfillment of education of              | r exam obligation on the basis of the student status, if this | is certified by a certificate |
|                                       | * Detailed request                       |                                                               |                               |
|                                       | Please cut and                           | paste here the brief statement you prepared.                  | 4000                          |
|                                       | Missing or incorrect value               |                                                               |                               |
|                                       | * Date of entry                          | * Way of entry                                                |                               |
|                                       |                                          | Please select:                                                |                               |
|                                       | Missing or incorrect value               | Missing or incorrect value                                    |                               |
|                                       | * Types of attached documer              | its                                                           |                               |
|                                       | U Verbal Note                            |                                                               |                               |
|                                       | Passanger List                           |                                                               |                               |
|                                       | Uther                                    | Ψ.                                                            |                               |
|                                       | Missing or incorrect value               |                                                               |                               |

You will have to add the date of entry, which is on your flight ticket, and the way of entry.

After this you will have to choose from a list what kind of documents are you uploading. You can check more than one, so please do with all of your documents.

#### Page 3

On the third page, got the 'Address of entering person' you have to write your home address and your Hungarian one as well.

First, you have to select the country where you now live. Unfortunately, this list is only in Hungarian. If you don't see your country's name right away, please translate the name of your country into Hungarian, and then start to write it in the designated place.

The next thing is your nationality, which is also in Hungarian. If you don't see yours listed, please translate this as well and search for it with Hungarian spelling.

Under 'Documents', you have to choose Passport and add your passport number here.

| <ul> <li>Documents</li> </ul>         |                   |                 |
|---------------------------------------|-------------------|-----------------|
| * Identification Document Passport    | * Document Number |                 |
| Type of other document Please select: | Other document    | Document number |

The **'Place of Residence'** where you have to write your Hungarian address. If you do not have the special Hungarian characters like ü or é, just type the names without them, and the name will still be recognized.

After you write the zip code the first line will autofill itself. The tricky part here is the street name and type. For **Public address**, you have to write the street name for example: Bethlen Gábor. **Type of Public address** is the type of street like square, road etc. Unfortunately also in Hungarian. So if you are not sure, please translate that as well.

The translations of the most common ones:

köz – way körút – avenue tér – square utca – street/road út – avenue/boulevard

| * | Place | of R | esidence |
|---|-------|------|----------|
|---|-------|------|----------|

| 1071 • Budapest •            | Budapest főváros         | VII.           |
|------------------------------|--------------------------|----------------|
| 🚯 🏾 * Public Address         | * Type of Public Address | * House number |
| Bethlen Gabor                | tér                      | 2.             |
| Building Stairway Floor Door | Land-register reference  |                |
| Other marking                |                          |                |

There are two short questions at the end of the page, which need to be answered.

**'Does the place of quarantine differ from the place of residence?'** Yes, because your home address is not in Hungary.

#### Page 4

On the last page, under **'Identification Information,'** you have to give your personal information, your nationality (in Hungarian), your passport number and Hungarian address again. If you do not have a maiden name, etc., just write your name in all of the fields asking for a name. Remember that everything has to be filled out in order for the form to be submitted.

### <u>UPLOAD</u>

Now you have to upload the merged document. The site will ask you a couple of times whether you are uploading anything or not.

If something is missing, or you forgot to fill out something there will be a reminder at the end of the page. Do not worry! You will not be able to submit the form unless you have filled everything out.

If you are finished, you can finalize the form and send it in!

#### **Response**

After you send it in, you will receive an email containing the 4-page submitted form.

They will contact you with a response via email, so it's really important that you use an email address that you use and check frequently.